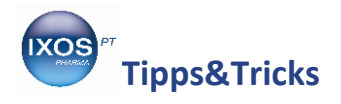

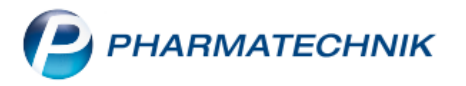

## Notdienstdaten hinterlegen

Damit Ihr IXOS-System stets auf dem aktuellen Stand ist und optimal arbeitet, werden bestimmte Wartungsarbeiten automatisch in der Nacht zwischen 21 Uhr und 6 Uhr durchgeführt. Bei einigen dieser Vorgänge ist es Voraussetzung, dass Sie das System in dieser Zeit nicht benutzen.

Damit Sie im Notdienst Ihr System jederzeit vollständig verwenden können, sollten Sie in Ihrer Warenwirtschaft die Notdienstdaten hinterlegen. Wenn IXOS diese Daten kennt, werden anstehende Wartungsarbeiten auf einen anderen Zeitpunkt verschoben. Außerdem lässt sich die Noctu-Gebühr automatisch zur richtigen Zeit zur Auswahl einblenden.

Wir zeigen Ihnen in diesem Artikel, wie Sie Ihre Notdienstdaten eintragen können.

## Hinterlegen der Notdienste

Im Menü Systempflege finden Sie den Änderungsdienst.

| KOOPERATION           | VERKAUF               | SORTIMENT | BERATUNG               | BÜRO                      | SYSTEMPFLEGE |
|-----------------------|-----------------------|-----------|------------------------|---------------------------|--------------|
| 🛱 Änderungsdienst     | 🗔 Systemeinstellungen | 🟹 Ang     | ebotslisten verwalten  | Z Artikelklassifikationen |              |
| 😨 Couponverwaltung    | 🖪 Druckformulare      | 嚋 elec    | tronic-cash-Verwaltung | Fakturierungsbedingunge   | n            |
| Feiertage & Notdienst | Firmenstamm           | 🕞 Geb     | ührenpflege            | Kontaktklassifikationen   |              |

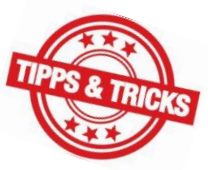

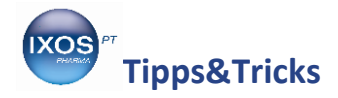

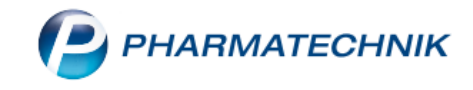

Wechseln Sie auf die Seite Notdienste.

Mit **Neu – F3** können Sie neue Daten eingeben.

| Anderungsdienst           |          |                     |         |                |                 |            |  | ß | ß | 묘 | ? | e | 4 | × |  |
|---------------------------|----------|---------------------|---------|----------------|-----------------|------------|--|---|---|---|---|---|---|---|--|
| Datenstand                | Notdiens | Notdienste          |         |                |                 |            |  |   |   |   |   |   |   |   |  |
| Aktuelle Datenlieferungen | Zeitraum | Zeitraum ab Heute 🔹 |         |                |                 |            |  |   |   |   |   |   |   |   |  |
| -                         | Start    |                     | Ende    | e Beschreibung |                 |            |  |   |   |   |   |   |   |   |  |
| Historie Datenlieferungen |          |                     |         |                |                 |            |  |   |   |   |   |   |   |   |  |
| Notdienste                |          |                     |         |                |                 |            |  |   |   |   |   |   |   |   |  |
|                           |          |                     |         |                |                 |            |  |   |   |   |   |   |   |   |  |
|                           |          |                     |         |                |                 |            |  |   |   |   |   |   |   |   |  |
|                           |          |                     |         |                |                 |            |  |   |   |   |   |   |   |   |  |
|                           |          |                     |         |                |                 |            |  |   |   |   |   |   |   |   |  |
|                           |          |                     |         |                |                 |            |  |   |   |   |   |   |   |   |  |
|                           |          |                     |         |                |                 |            |  |   |   |   |   |   |   |   |  |
|                           |          |                     |         |                |                 |            |  |   |   |   |   |   |   |   |  |
|                           |          |                     |         |                |                 |            |  |   |   |   |   |   |   |   |  |
|                           |          |                     |         |                |                 |            |  |   |   |   |   |   |   |   |  |
|                           |          |                     |         |                |                 |            |  |   |   |   |   |   |   |   |  |
|                           |          |                     |         |                |                 |            |  |   |   |   |   |   |   |   |  |
|                           |          |                     |         |                |                 |            |  |   |   |   |   |   |   |   |  |
|                           |          |                     |         |                |                 |            |  |   |   |   |   |   |   |   |  |
| Strg                      |          | Neu                 | Löschen | Aktualisieren  | Heute           | Bearbeiten |  |   |   |   |   |   |   |   |  |
| Alt                       |          | F3                  | F4      | F5             | Notdienst<br>F6 | F7         |  |   |   |   |   |   |   |   |  |

## Es erscheint das Fenster Notdienst anlegen.

Tragen Sie hier das gewünschte Datum ein und passen Sie bei Bedarf die Uhrzeit an.

Sie können die Checkbox **✓** aktivieren, wenn Sie trotz des Notdienstes an diesem Tag Wartungsarbeiten in IXOS ab 1 Uhr nachts zulassen möchten. Bestätigen Sie den Termin mit **OK – F12**.

| Notdienst anl                        | egen                                                   |                                                     |                                   |                                                     |                 | ?  |
|--------------------------------------|--------------------------------------------------------|-----------------------------------------------------|-----------------------------------|-----------------------------------------------------|-----------------|----|
| Startet:<br>Endet:<br>Wartung        | 03.01.2019<br>04.01.2019<br>sarbeiten ab 1 U           | ▼     08:00       ▼     08:00       hr zulassen.    | •                                 |                                                     |                 |    |
| Um lhr IX(<br>Wartungs<br>es zu Beei | DS-System aktue<br>arbeiten durchge<br>inträchtigungen | ll zu halten, m<br>eführt werden.<br>Ihres IXOS-Sys | üssen alle<br>Währenc<br>tems kon | e 3 Tage wichtige<br>1 der Wartungsarbeite<br>nmen. | en kann         |    |
|                                      |                                                        |                                                     |                                   | ОК<br><b>F12</b>                                    | Abbreche<br>Esc | en |

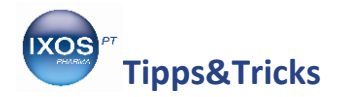

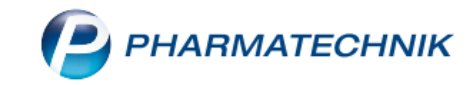

Auf diese Weise fügen Sie nach Belieben kommende Notdiensttermine hinzu. Alle eingetragenen Notdienste werden in der Übersicht chronologisch aufgelistet.

| Änderungsdienst           |               |          |            |               |             |                  |                |                 | Ć       | 7 4 | ? (   | 03 | ] × |
|---------------------------|---------------|----------|------------|---------------|-------------|------------------|----------------|-----------------|---------|-----|-------|----|-----|
| Datenstand                | Notdiens      | te       |            |               |             |                  |                |                 |         |     |       |    |     |
| Aktuelle Datenlieferungen | Zeitraum      | ab Heute |            | •             |             |                  |                |                 |         |     |       |    |     |
|                           | Start         |          | Ende       |               | Beschreibur | ng               |                |                 |         |     |       |    |     |
| Historie Datenlieferungen | 03.01.2019 12 | 2:20     | 04.01.201  | 9 08:00       | Wartungsart | peiten sind wähi | rend dieses No | tdienstes ausge | esetzt. |     |       |    |     |
|                           | 19.01.2019 08 | 8:00     | 20.01.2019 | 9 08:00       | Wartungsart | peiten sind währ | rend dieses No | tdienstes ausge | esetzt. |     |       |    |     |
| Notdienste                | 04.02.2019 08 | 8:00     | 05.02.2019 | 9 08:00       | Wartungsart | peiten sind währ | rend dieses No | tdienstes ausge | esetzt. |     |       |    |     |
|                           | 20.02.2019 08 | 3:00     | 21.02.2019 | 9 08:00       | Wartungsari | peiten sind wähi | rend dieses No | tdienstes ausge | esetzt. |     |       |    |     |
|                           |               |          |            |               |             |                  |                |                 |         |     |       |    |     |
|                           |               |          |            |               |             |                  |                |                 |         |     |       |    |     |
|                           |               |          |            |               |             |                  |                |                 |         |     |       |    |     |
|                           |               |          |            |               |             |                  |                |                 |         |     |       |    |     |
|                           |               |          |            |               |             |                  |                |                 |         |     |       |    |     |
|                           |               |          |            |               |             |                  |                |                 |         |     |       |    |     |
|                           |               |          |            |               |             |                  |                |                 |         |     |       |    |     |
|                           |               |          |            |               |             |                  |                |                 |         |     |       |    |     |
|                           |               |          |            |               |             |                  |                |                 |         |     |       |    |     |
|                           |               |          |            |               |             |                  |                |                 |         |     |       |    |     |
|                           |               |          |            |               |             |                  |                |                 |         |     |       |    |     |
|                           |               |          |            |               |             |                  |                |                 |         |     |       |    |     |
|                           |               |          |            |               |             |                  |                |                 |         |     |       |    |     |
|                           |               |          |            |               |             |                  |                |                 |         |     |       |    |     |
|                           |               |          |            |               |             |                  |                |                 |         |     |       |    |     |
|                           |               |          |            |               |             |                  |                |                 |         |     |       |    |     |
|                           |               |          |            |               |             |                  | 1              | 1               | 1       | 1   | <br>_ |    |     |
| Strg                      |               | Neu      | Löschen    | Aktualisieren | Heute       | Bearbeiten       |                |                 |         |     |       |    |     |
| Alt                       |               | F3       | F4         | F5            | F6          | F7               |                |                 |         |     |       |    |     |

Mit Löschen – F4 können Sie eingetragene Notdiensttermine jederzeit wieder löschen, mit Bearbeiten – F7 können Sie diese ändern.

Die Funktion **Heute Notdienst – F6** dient zum schnellen Aktivieren des Notdienst-Modus bei Bedarf für den aktuellen Tag. Startdatum ist dabei automatisch der aktuelle Tag mit der aktuellen Uhrzeit, das Enddatum der Folgetag um 8 Uhr.

## Einstellungen für die Noctu-Gebühr

IXOS ermöglicht Ihnen das automatische Erheben der Noctu-Gebühr zu Zeiten des Notdienstes außerhalb der angegebenen Öffnungszeiten.

Wenn Sie die Automatik nutzen möchten, muss dazu in den Systemeinstellungen im Menü Verkauf  $\rightarrow$  Kasse  $\rightarrow$  Gebühren die Noctu-Automatik aktiviert sein. Damit wird bei Verkäufen außerhalb der eingestellten notdienstfreien Zeiten automatisch die Auswahl der Noctu-Gebühr eingeblendet.

| $\checkmark$ Systemeinstellungen > | Verkauf: Kasse       | ௺Ŀ₽?                | @ & ×      |
|------------------------------------|----------------------|---------------------|------------|
|                                    |                      | Gültigkeitsbereich: | ▲ <u>1</u> |
|                                    |                      | Systemparameter     | 52         |
| Auswirkung auf Lagerh              | Gebühren             |                     |            |
| Automatische Artikelsuchen         | BTM-Automatik 🗹      |                     |            |
| Druckmöglichkeiten                 | Noctu-Automatik 🗷    |                     |            |
| Erfassung von Artikeln             | T-Rezept-Automatik 🗷 |                     |            |
| Gebühren ┥                         |                      |                     |            |
| Gutscheine                         |                      |                     |            |
| Hinweise/Abfragen                  |                      |                     |            |
| Interaktionen                      |                      |                     |            |

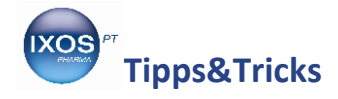

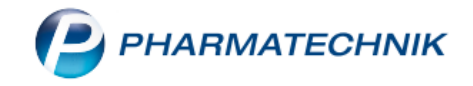

Damit die Noctu-Gebühr an Notdiensttagen immer zur korrekten Uhrzeit erhoben wird, sollten Sie im Menü **Systempflege** die **Feiertage & Notdienstfreien Zeiten** überprüfen und bei Bedarf anpassen.

Die **Feiertage** variieren von Bundesland zu Bundesland. Überprüfen Sie, ob alle Feiertage richtig anoder abgehakt sind. Das Datum der jeweiligen Feiertage wird dabei jedes Jahr in IXOS automatisch aktualisiert.

Die **Notdienstfreien Zeiten** sind derzeit (Stand: Januar 2019) gesetzlich in § 6 der AMPreisV (Arzneimittelpreisverordnung) auf 6 – 20 Uhr an Werktagen sowie auf 6 – 14 Uhr am 24. Dezember festgelegt. Weiterhin darf die Apotheke die Notdienstgebühr nur außerhalb der regulären Öffnungszeiten erheben – falls Sie also über 20 Uhr hinausgehende Öffnungszeiten haben, können Sie die Zeiten hier entsprechend anpassen.

Beim Punkt "Sonn- und Feiertage" wählen Sie bei Start- und Endzeit einfach die gleiche Uhrzeit – damit wird die Noctu-Gebühr an diesen Tagen rund um die Uhr automatisch eingeblendet.

| Seiertage Notdienstfreie Zeiten                                                                                                    |                                                                                                    |                                                                                                    |                                                                                                    | ß | <u> </u> | ? | C | × |
|----------------------------------------------------------------------------------------------------|----------------------------------------------------------------------------------------------------|----------------------------------------------------------------------------------------------------|----------------------------------------------------------------------------------------------------|---|----------|---|---|---|
| Feiertage & Notdienstfreie Zeite                                                                                                    | n                                                                                                    |                                                                                                    |                                                                                                    |   |          |   |   |   |
| Feiertage                                                                                                    |                                                                                                    | Notdienstfreie Zeiten                                                                                                 | ı                                                                                                    |   |          |   |   |   |
| Neujahr<br>HI. Drei Könige<br>Karfreitag<br>Ostermontag<br>Christi Himmelfahrt<br>Pfingstmontag<br>Fronleichnam<br>Friedensfest<br>Mariä Himmelfahrt<br>Tag der Deutschen Einheit<br>Reformationstag<br>Allerheiligen<br>Buß- u. Bettag | 01.01.2018   ✓     06.01.2018   ✓     30.03.2018   ✓     01.05.2018   ✓     10.05.2018   ✓     21.05.2018   ✓     31.05.2018   ✓     08.08.2018   ✓     15.08.2018   ✓     03.10.2018   ✓     01.11.2018   ✓     21.11.2018   ✓ | Montag<br>Dienstag<br>Mittwoch<br>Donnerstag<br>Freitag<br>Samstag<br>Sonn- und Feiertage<br>Heiligabend<br>Silvester | 0 06:00   -   20:00     0 06:00   -   20:00     0 06:00   -   20:00     0 06:00   -   20:00     0 06:00   -   20:00     0 06:00   -   20:00     0 06:00   -   20:00     0 06:00   -   20:00     0 06:00   -   14:00     r   06:00   -   20:00 |   |          |   |   |   |
| 1. Weihnachtsfeiertag<br>2. Weihnachtsfeiertag                                                                                                    | 25.12.2018 ✓   26.12.2018 ✓                                                                                                    |                                                                                                    |                                                                                                    |   |          |   |   |   |
| Strg Speichern<br>Alt F1                                                                                                    |                                                                                                    |                                                                                                    |                                                                                                    |   |          |   |   |   |

Wenn alle Daten korrekt angegeben sind, Speichern Sie mit F1.